## AltoStaff App Entering Hours Overview

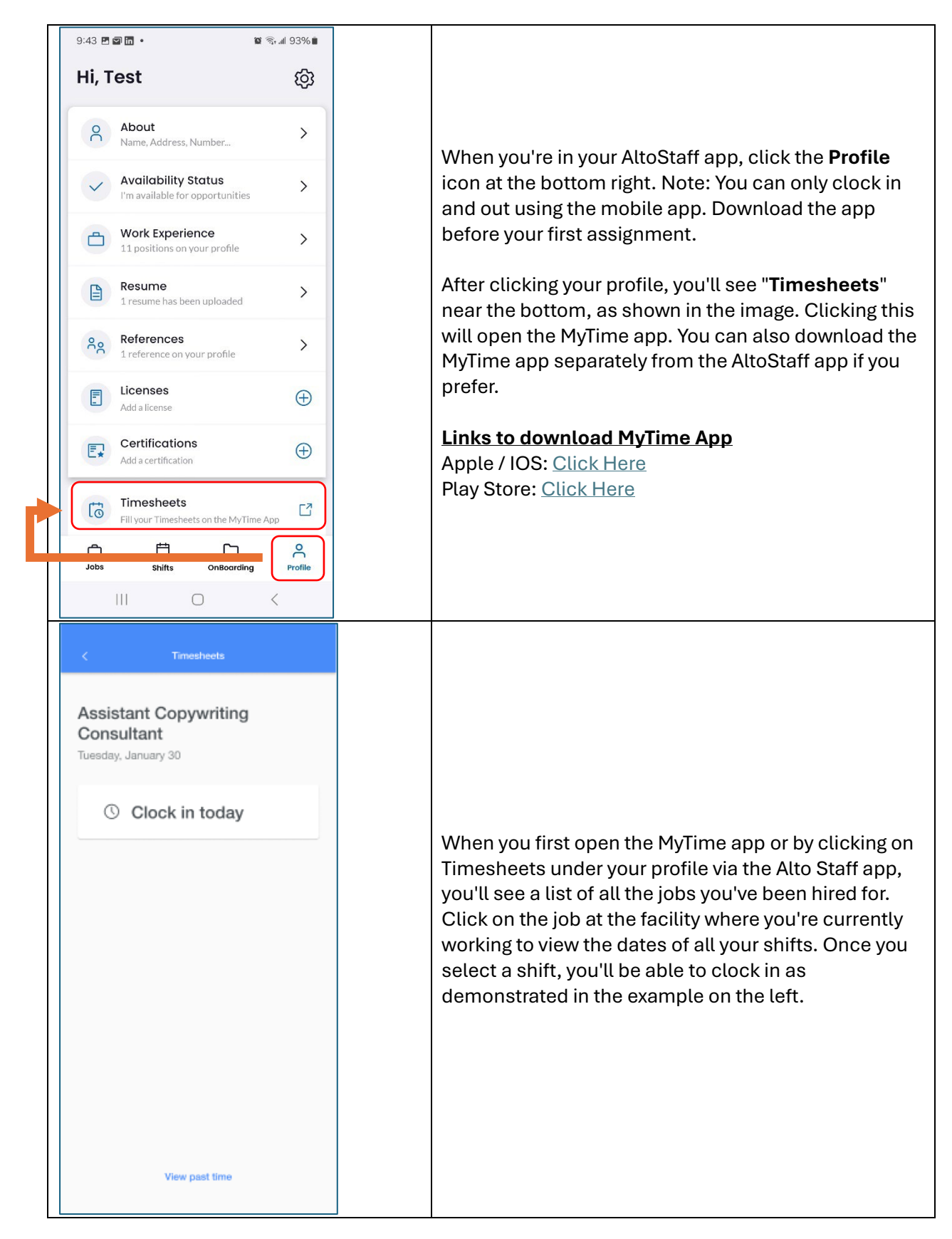

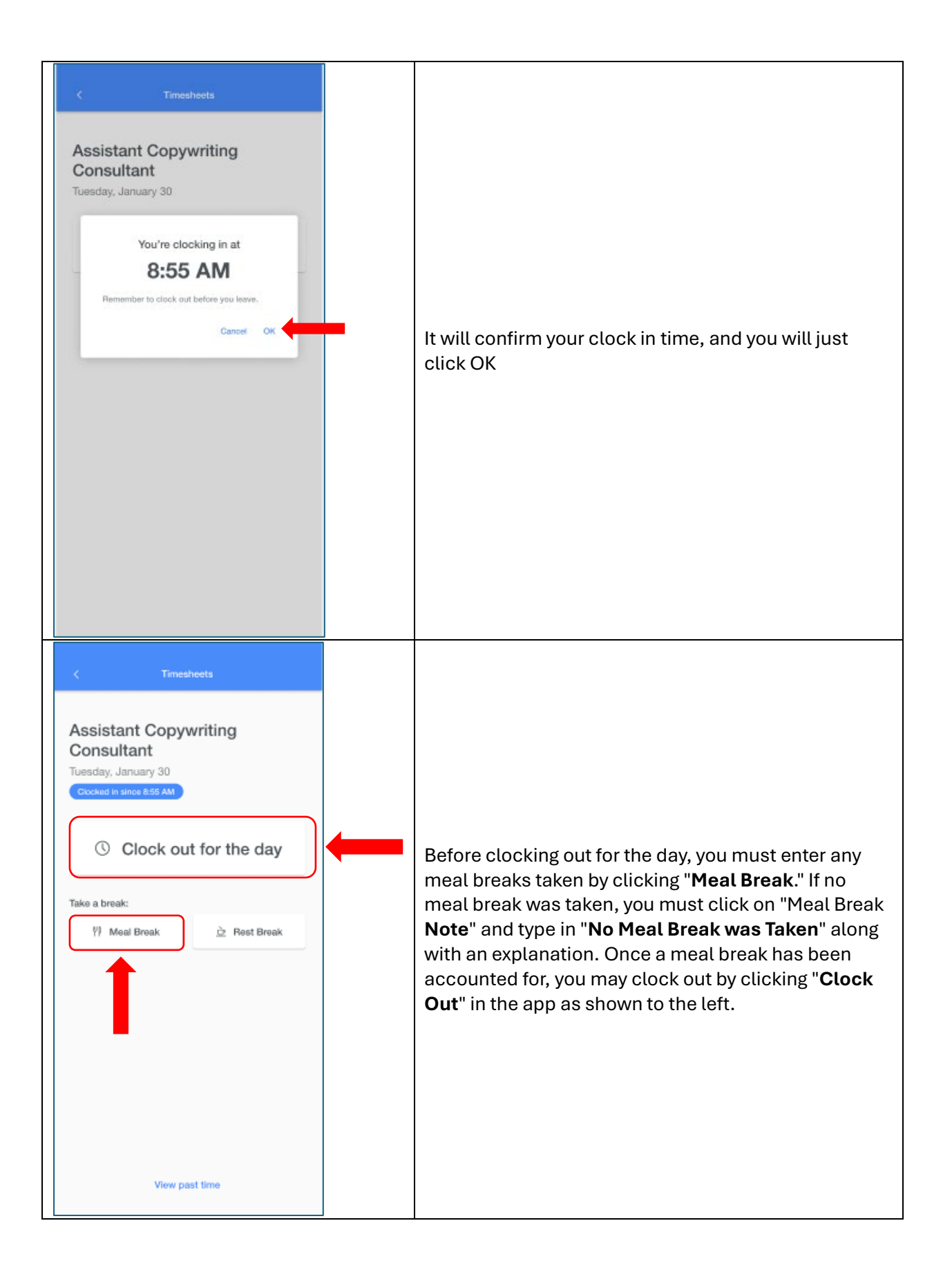

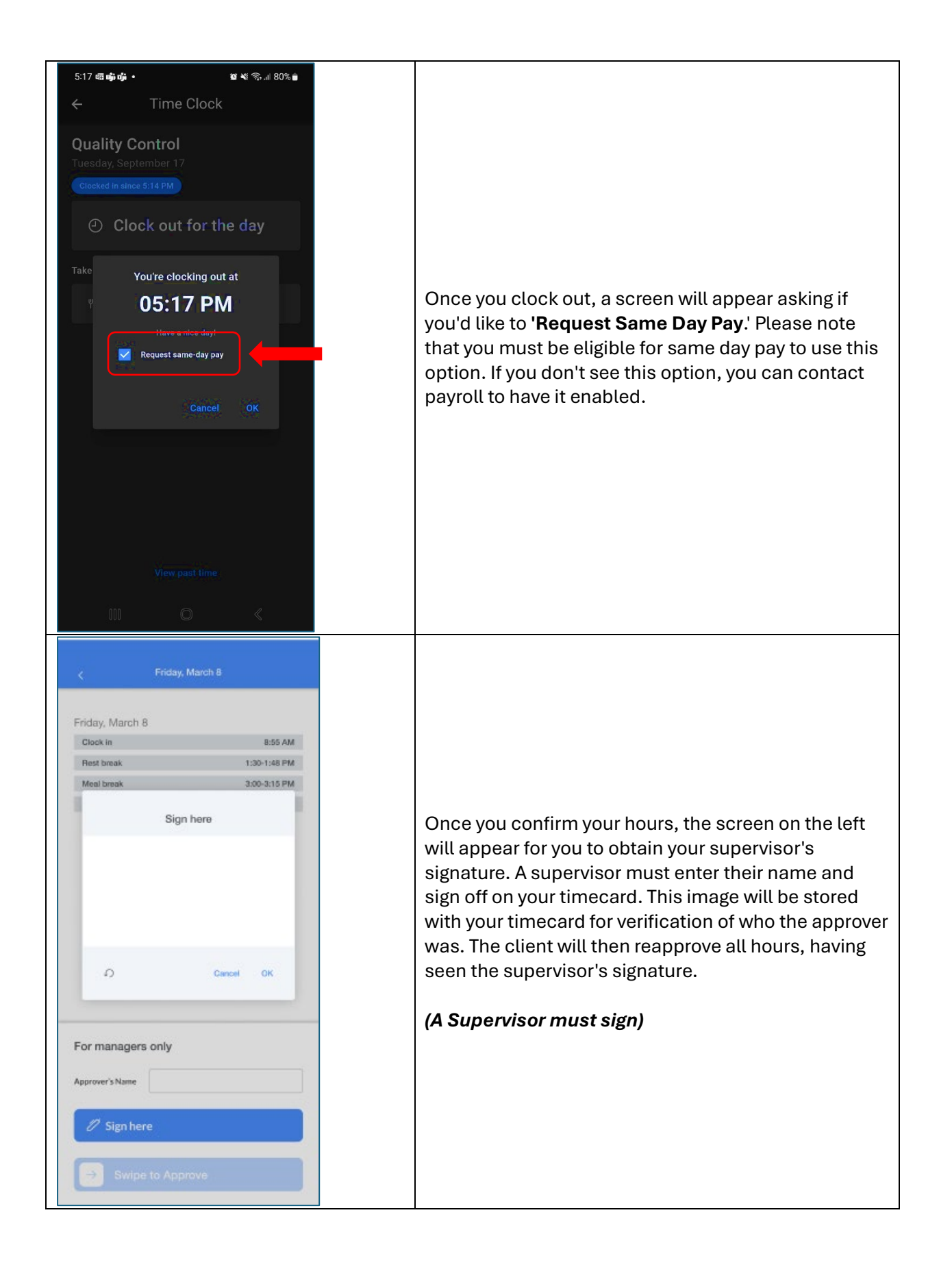